ワード文書をパスワード付の PDF に変換する方法

①PDF 化したいワード文書を開き、「ファイル」をクリック

|   | 묘    | 5- U                                 | ÷       |              |                                |                                                                                                    |                                               |                                      |                     |
|---|------|--------------------------------------|---------|--------------|--------------------------------|----------------------------------------------------------------------------------------------------|-----------------------------------------------|--------------------------------------|---------------------|
|   | ファイル | ホーム                                  | 挿入      | デザイン         | レイアウト                          | 参考資料                                                                                                    | 差し込み文書                                        | 校閲                                   | 表示                  |
| ļ | 貼り付け | ★ 切り取り<br>「□ コピー<br>べ 書式のコ<br>クレップボー | レビー/貼り付 | 游明朝<br>け B I | (本文( *  10<br>  <u>U</u> * abe | $\begin{array}{c c} \mathbf{x}_{1} & \mathbf{x}_{2} \\ \mathbf{x}_{2} & \mathbf{x}_{2} \\ \mathbf{x}_{2} & \mathbf{x}_{2} \\ \hline \mathbf{x}_{3} & \mathbf{x}_{4} \\ \hline \mathbf{x}_{4} & \mathbf{x}_{5} \\ \hline \mathbf{x}_{5} & \mathbf{x}_{5} \\ \hline \mathbf{x}_{5} \\ \hline \mathbf{x}_{5} \\ \hline \mathbf{x}_{5} \\ \hline \mathbf{x}_{5} \\$ | Aa - 🏼 🇞 🚡<br>ª <mark>≿</mark> - <u>A</u> - A | <ul> <li>A ⋮</li> <li>⇒ ≡</li> </ul> | + <u>1</u><br>= = = |
|   |      | ////                                 | 1       |              |                                | 2/121                                                                                                    |                                               | 100                                  |                     |
|   |      |                                      |         |              |                                |                                                                                                    |                                               |                                      |                     |
|   |      |                                      |         |              |                                |                                                                                                    |                                               |                                      |                     |
|   |      |                                      |         |              |                                |                                                                                                    |                                               |                                      |                     |
|   |      |                                      |         |              |                                |                                                                                                    |                                               |                                      |                     |
|   |      |                                      |         |              |                                |                                                                                                    |                                               |                                      |                     |
|   |      |                                      |         |              |                                |                                                                                                    |                                               |                                      |                     |

②「エクスポート」をクリックし、「PDF/XPS の作成」をクリック

| $\left(\leftarrow\right)$ |                   |                                                               |
|---------------------------|-------------------|---------------------------------------------------------------|
| 情報                        | エクスポート            |                                                               |
| 新規<br>;<br>               | PDF/XPS ドキュメントの作成 | PDF/XPS ドキュメン<br>■ レイアウト、書式、フォント、画(                           |
| 上書き保存                     | ファイルの種類の変更        | <ul> <li>このドキュメントの内容は簡単(</li> <li>無料のビューアーが Web 上て</li> </ul> |
| 名前を付けて保存                  |                   | PDF/XPS                                                       |
| 印刷                        |                   | U/TF/DX                                                       |
| 共有                        |                   |                                                               |
| <br>閉じる                   |                   |                                                               |
|                           |                   |                                                               |

③「ファイルの種類」が PDF になっていること、保存先を確認の上、「オプション」をクリ ック

| 🗾 PDF または XPS 形式で発行                                                                                                    |                               |                                                    |                          |        |           | ×  |
|----------------------------------------------------------------------------------------------------|-------------------------------|----------------------------------------------------|--------------------------|--------|-----------|----|
|                                                                                                    | /h >                          |                                                    | ~                        | ې 5    | ドキュメントの検索 |    |
| <ul> <li>進む (Alt+右矢印)</li> <li>整理 ▼ 新しいフォルター</li> </ul>                                                                                                    |                               |                                                    |                          |        |           | ?  |
| ↓ ダウンロード ★ へ 名前<br>○ ドキュメント ★ ○ ・・・・                                                                                                    | ^                             | 更新日時                                               | 種類                       | サイズ    |           |    |
| <ul> <li>ビクチャ オ</li> <li>ジョーカット オ</li> <li>給与関係 オ</li> <li>scan(事務室) オ</li> <li>202306社労士オ</li> <li>★社労士作成デー</li> <li>2023.6期末野勉計</li> <li>2023.6期末手当3</li> <li>公立学校共演組</li> </ul> | ata sources<br>e のカスタム テンプレート | 2023/04/26 12:39<br>2023/04/04 19:10               | ファイル フォルジー<br>ファイル フォルダー |        |           |    |
| Microsoft Word     OneDrive     PC                                                                                                    |                               |                                                    |                          |        |           |    |
| ファイル名(N): 文書1                                                                                                    |                               |                                                    |                          |        |           | ~  |
| ファイルの種類(T): PDF                                                                                                    | を聞く(E) 景適化: ④<br>〇            | 厚準 (オンライン発行およ<br>び印刷)(A)<br>最小サイズ (オンライン発<br>行)(M) | 773                      | ンヨン(0) |           | ~  |
| ヘ フォルダーの非表示                                                                                                    |                               |                                                    | ツール(I                    | .) 🔻 🗿 | ¥行(S) キャン | セル |

④「ドキュメントをパスワードで暗号化する」にチェックを入れ、「OK」をクリック

|                                                                                        | オプション ? X                             |           |  |  |  |  |  |
|----------------------------------------------------------------------------------------|---------------------------------------|-----------|--|--|--|--|--|
|                                                                                        | ページ範囲                                 |           |  |  |  |  |  |
| ce                                                                                     |                                       |           |  |  |  |  |  |
| Ъ                                                                                      | ○ 現在のページ( <u>E</u> )                  |           |  |  |  |  |  |
|                                                                                        | ○ 選択した部分(S)                           |           |  |  |  |  |  |
|                                                                                        | ○ページ指定(G)開始(F): 1 美終了(T): 1 €         |           |  |  |  |  |  |
|                                                                                        | 発行対象                                  | _         |  |  |  |  |  |
|                                                                                        | ◉ 文書(卫)                               |           |  |  |  |  |  |
|                                                                                        | ○ 変更とコメントの内容を含む文書(0)                  |           |  |  |  |  |  |
|                                                                                        | 印刷対象外の情報を含める                          |           |  |  |  |  |  |
|                                                                                        | □ 次を使用してブックマークを作成(C):                 |           |  |  |  |  |  |
|                                                                                        | <ul> <li>見出し(H)</li> </ul>            |           |  |  |  |  |  |
|                                                                                        | ○ Word ブックマーク(B)                      |           |  |  |  |  |  |
| <ul> <li>✓ ドキュメントのプロパティ(<u>R</u>)</li> <li>✓ アクセシビリティ用のドキュメント構造タグ(<u>M</u>)</li> </ul> |                                       |           |  |  |  |  |  |
|                                                                                        |                                       |           |  |  |  |  |  |
|                                                                                        | □ PDF/A 準拠( <u>/</u> )                |           |  |  |  |  |  |
|                                                                                        | ☑ フォントの埋め込みが不可能な場合はテキストをビットマップに変換する(2 | <u>()</u> |  |  |  |  |  |
|                                                                                        | □ドキュメントをパスワードで暗号化する(N)                |           |  |  |  |  |  |
|                                                                                        | OK キャンセル                              |           |  |  |  |  |  |
| l                                                                                      | (5)0.0                                | -         |  |  |  |  |  |

⑤パスワードを2回入力し、「OK」をクリック

| PD                       | Fドキュメントの暗号化        | ?            | ×   |  |  |  |  |  |  |
|--------------------------|--------------------|--------------|-----|--|--|--|--|--|--|
| 保存時にドキュメントを暗号化します。       |                    |              |     |  |  |  |  |  |  |
| [                        | パスワード( <u>W</u> ): |              |     |  |  |  |  |  |  |
|                          |                    |              |     |  |  |  |  |  |  |
| パスワードは、6 ~ 32 文字で指定してくださ |                    |              |     |  |  |  |  |  |  |
|                          | ОК                 | <b>+</b> t7] | ンセル |  |  |  |  |  |  |

⑥「発行」をクリック

| 🕎 PDF または XPS 形式で発行 🛛 🗙                                                                                                    |                                             |                                                             |                                  |              |             |  |
|----------------------------------------------------------------------------------------------------|---------------------------------------------|-------------------------------------------------------------|----------------------------------|--------------|-------------|--|
| ← → ~ ↑ 🛱 > PC                                                                                                    | » ドキュメント »                                  |                                                             | ٽ ~                              | , 〇 ドキュメントの検 | 南           |  |
| 整理 ▼ 新しいフォルダー                                                                                                    |                                             |                                                             |                                  |              | == • ? 7    |  |
| ダウンロード * ↑     ドキュメント *     ビクチャ *     ショートカット *     給与関係 *     scan(事務室) *     202306社労士 *     シンヨーケロナー*                                                                                                    | 名前<br>My Data Sources<br>Office のカスタムテンプレート | 更新日時<br>2023/04/26 12:39<br>2023/04/04 19:10                | 種類 5<br>ファイル フォルダー<br>ファイル フォルダー | 97X          | 3<br>-<br>- |  |
| <ul> <li>★ 仕为 二 F 約 7<sup>+</sup></li> <li>2023.6期末勤勉計</li> <li>2023.6期末野地引</li> <li>2023.6期末手当5</li> <li>公立学校共済組<sup>-</sup></li> <li>&gt; 創 Microsoft Word</li> <li>&gt; OneDrive</li> <li>&gt; ■ PC</li> </ul> |                                             |                                                             |                                  |              |             |  |
| ファイル名(N): 文書3                                                                                                    |                                             |                                                             |                                  |              | ~           |  |
| ファイルの種類(T): PDF                                                                                                    |                                             |                                                             |                                  |              | ~           |  |
| ☑発行                                                                                                    | 後にファイルを開く(E)                                | 最適化: ● 標準 (オンライン発行およ<br>び印刷)(A)<br>○ 最小サイズ (オンライン発<br>行)(M) | オプション                            | aン(O)        |             |  |
| ▲ フォルダーの非表示                                                                                                    |                                             |                                                             | ツール(L)                           | ▼ 発行(S)      | キャンセル:      |  |

⑥先ほど入力したパスワードを入力し、「OK」をクリック

| パスワード              |                                         | × |  |  |  |  |
|--------------------|-----------------------------------------|---|--|--|--|--|
|                    | 「文書1.pdf」は保護されています。文書を開くパスワードを入力してください。 |   |  |  |  |  |
| パスワードを入力(E): ***** |                                         |   |  |  |  |  |
|                    | OK キャンセル                                |   |  |  |  |  |

以上で PDF 化は完了です。